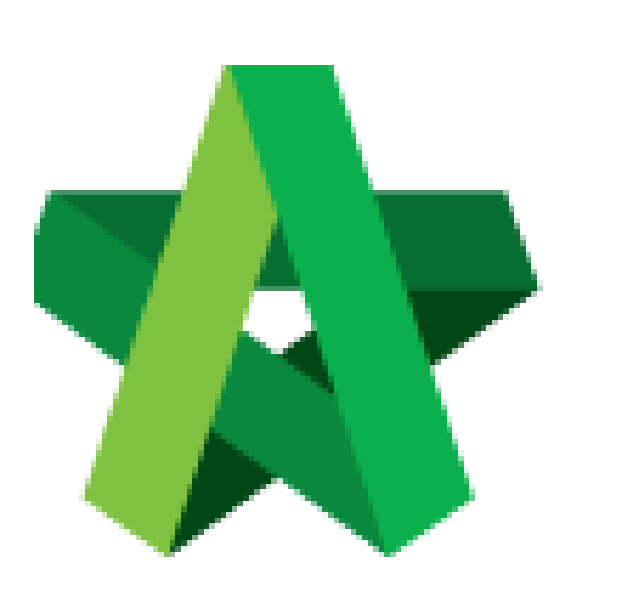

Powered by:

# ₿Рск

### GLOBAL PCK SOLUTIONS SDN BHD (973124-T)

3-2 Jalan SU 1E, Persiaran Sering Ukay 1 Sering Ukay, 68000 Ampang, Selangor, Malaysia Tel :+603-41623698 Fax :+603-41622698 Email: info@pck.com.my Website: www.BuildSpace.my

## Publish BQ to Post

Contract

For Admin / Normal User

(BuildSpace Version 2.3) Last updated: 13/10/2020

### Publish BQ to post contract

# Note: 1) Make sure you had assigned verifier for publishing BQ to post contract stage2) Make sure you had selected the awarded contractor at BuildSpace Pro

1. Click "Project Title" or click "Open Project"

| Home           |     | Projects Sub Projects |                           | Filter by Subsidiary<br>None                                                                      |                  |              |
|----------------|-----|-----------------------|---------------------------|---------------------------------------------------------------------------------------------------|------------------|--------------|
| Projects       | ויר | No.                   | Contract Number<br>Filter | Name<br>condominium at I                                                                          | Status<br>Filter | Action(s)    |
| System Modules | 0   | 1                     | EASB/BLD/C001/18          | PROPOSED CONSTRUCTION OF ONE BLOCK CONDOMINIUM AT LOT 123 14-Mar 2011 Madryala, Satanger Standard | Post Contract    | <b>+0</b> ₩9 |
|                |     |                       |                           |                                                                                                   |                  |              |

2. Click the small box and click "Tendering" module

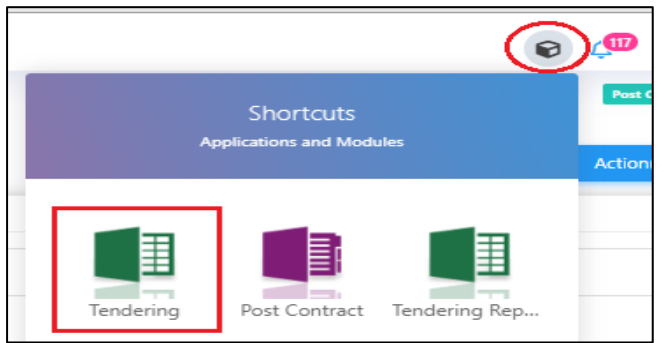

3. Click "Push To Post Contract"

| space                                                                                                    |                 |                  |                    |
|----------------------------------------------------------------------------------------------------|-----------------|------------------|--------------------|
| Tendering > CADANGAN MEMBINA RUMAH 1234 (Status::TENDERING)                                                 |                 |                  |                    |
| 🕥 Export Project   🔮 Project Analyzer 🔻   🕋 Sub-Packages   🛓 Schedule Of Quantities 💽 Push To Post Contract |                 |                  |                    |
| Project Breakdown Project Properties Project Addendum                                                       |                 |                  |                    |
| 🕒 Import Rates 🛛 🖳 View Tenderers 🛛 🗮 Project Summary 🔻 💮 Export Bill 💮 Export Backup 🛛 🔞 Reload            |                 |                  |                    |
| No. Description                                                                                             | Original Amount | Total Markup (%) | Total Markup (MYR) |
| CADANGAN MEMBINA RUMAH 1234                                                                                 |                 |                  |                    |
| 1 BILL NO.1 -GENERAL CONDITIONS & PRELIMINARIES                                                             | 852,500.00      |                  |                    |
| 2 BILL NO.2 - PILING WORKS                                                                                  | 1,179,754.88    |                  |                    |
| BUILDING WORKS                                                                                              |                 |                  |                    |
| 3 BILL NO.3 - MULTI TYPES                                                                                   | 9,919,947.45    |                  |                    |
| 4 BILL NO.4 - SINGLE TYPE                                                                                   | 1,220,428.29    |                  |                    |
|                                                                                                    |                 |                  |                    |

- 4. Click Publish > Use Selected Contractor Rates > With Not Listed Items
  - *Note:* a) Select "Use Selected Contractors Rates" if this project is called out by BuildSpace system during tendering stage.

b) Select "Use Estimation Rates" if the contractor's BQ rates is imported from excel (Skip to Post Contract)

| Check Publish Requirement                                |                                |                                 |                                                                                                    |        |  |  |  |
|----------------------------------------------------------|--------------------------------|---------------------------------|----------------------------------------------------------------------------------------------------|--------|--|--|--|
| 😣 Close 🛛 🕀 Assign Users For Post Contract 🛛 🎧 Publish 💌 |                                |                                 |                                                                                                    |        |  |  |  |
|                                                          |                                | Use Selected Contractor Rates 🕑 | With Not Listed Items                                                                                                    |        |  |  |  |
|                                                          | All Requirements shown below s | Use Estimation Rates            | Without Not Listed Items                                                                                                    |        |  |  |  |
|                                                          |                                |                                 |                                                                                                    |        |  |  |  |
| No.                                                      | Description                    |                                 |                                                                                                    | Status |  |  |  |
| 1 At least one contractor is assigned to Tender          |                                |                                 | <ul> <li>Image: A second second s</li></ul> |        |  |  |  |
| 2 Contractor Selected on Tenderer Setting                |                                |                                 | ~                                                                                                    |        |  |  |  |
|                                                          |                                |                                 |                                                                                                    |        |  |  |  |
|                                                          |                                |                                 |                                                                                                    |        |  |  |  |
|                                                          |                                |                                 |                                                                                                    |        |  |  |  |

5. Fill in the particulars before publishing the BQ to post contract for approval process. After that click **Save.** 

Note: If ticked "Include VO", approved VO will be included in Maximum Retention Sum calculation. Untick "Include VO" to exclude VO in Maximum Retention Sum.

| Post Contract Click to subm | nit for approval    |                                  |                                    |
|-----------------------------|---------------------|----------------------------------|------------------------------------|
| Save 🗴 Close                |                     |                                  |                                    |
| Project Information         |                     |                                  |                                    |
| Project : Project /         | ABC                 |                                  |                                    |
| *Contractor : Buildspa      | ace Contractor 1    |                                  |                                    |
| Contract Info               |                     |                                  |                                    |
| *Type :                     | Contract Info       | Select "Contract Info" *CI No. : | 1                                  |
| Contract Sum :              | 10/D 00 400 00      | Reference -                      |                                    |
| contract sum .              | MYR 96,180.00       | Nelcronoc :                      | BE/BLD/C007/20/Cl001               |
| *Contract Period From       | 5/10/2020 💌         | *Contract Period To :            | 7/14/2021                          |
|                             |                     |                                  |                                    |
| *Awarded Date               | 7/7/2020 💌          |                                  |                                    |
| *Trade                      | Main Contractor     |                                  |                                    |
|                             |                     |                                  |                                    |
| Works                       |                     | Works 2 :                        | <b>v</b>                           |
|                             |                     |                                  |                                    |
| Creditor Code               |                     |                                  |                                    |
| Remarks                     |                     |                                  |                                    |
|                             | ·                   |                                  |                                    |
|                             |                     |                                  |                                    |
| Retention                   |                     |                                  |                                    |
| *Retention Sum : 10         | %                   | Maximum Retention Sum : 5        | %                                  |
| Include VO : 🔲 Unt          | ick to exclude "VO" | Include Material On Site : 🗸     | Tick to include "Material On Site" |

After clicking Save, an email notification will send to the verifier/client for approval request.